# **1.1. SQ WORK INSTRUCTIONS**

# 1.1.1. In Process - SAP NetWeaver Portal - Internet Explorer

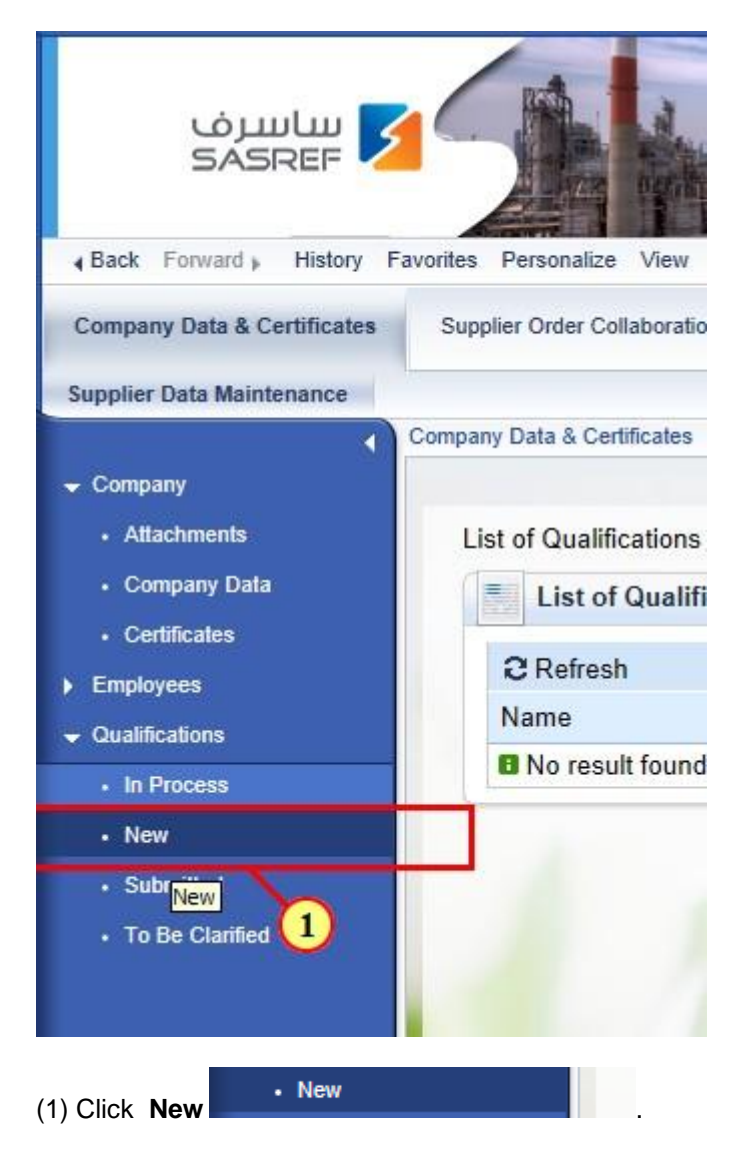

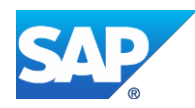

# 1.1.2. New - SAP NetWeaver Portal - Internet Explorer

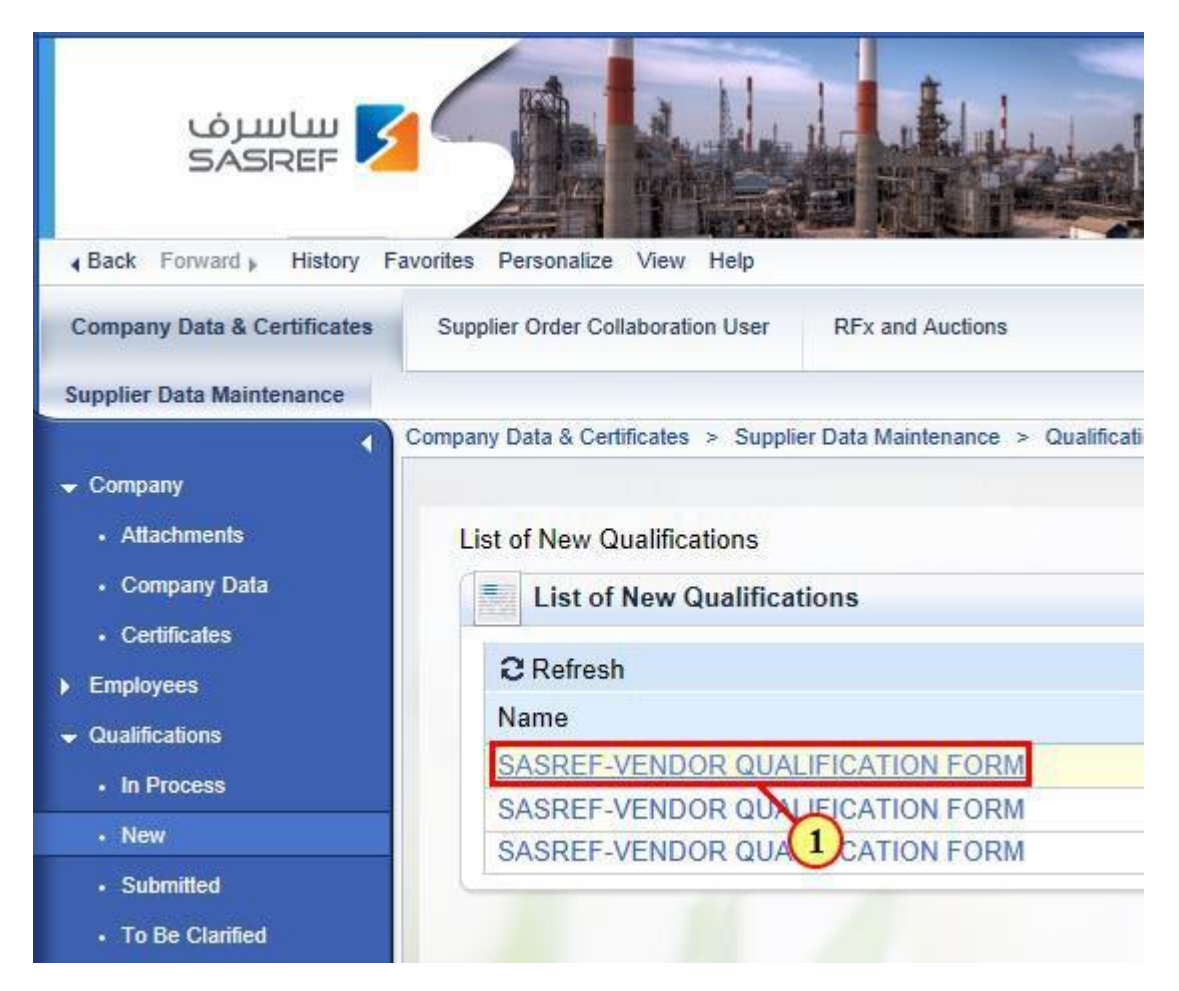

## (1) Click **SASREF-VENDOR QUALIFICATION FORM.**

| Contract of |                                                                                                    | ^   |
|-------------|----------------------------------------------------------------------------------------------------|-----|
|             | Previous Next Display Save Print Preview Close                                                                                                    |     |
|             | Qualification         SASREF-VENDOR QUALIFICATION         Response Status: New           Output         Deadline. 01.05.2017           Supplier:         TEST33         Submission Date: -                                                                                                    |     |
|             | introduction     SSREF.     Data Privacy       VENDOR     Statement       UALFFCATIC     FORM                                                                                                    |     |
|             | 1 Ownership Information                                                                                                    | -   |
|             | 1.1 Please provide Name of SASREF employees and their immediate relatives (Spouse, parents, Sons & Daughters) who are partners to have an ownership stake, or are your employees (if applicable) in below format.         Name of SASREF employee & ID No. Name of Employee or partner who is related to SA Employee Relationship to SASREF.         You can fill this information in an excel and attach here         Image: Provide the second state of the second state of the second stat |     |
|             |                                                                                                    | ) 🗹 |

(2) The Questionair will appear with several questions. Mandatory ones are going to be labeled with a red star and the questionair can not be submitted without answering them

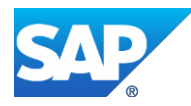

#### SQ WORK INSTRUCTIONS

| 5 |                                                                                                    |                                                                                                    |        |
|---|----------------------------------------------------------------------------------------------------|----------------------------------------------------------------------------------------------------|--------|
|   | partners or nave an ownersnip stake, or are your empto<br>Namo of SASREF employee & ID No. Name of Employ<br>Employee<br>You can fill this information in an excel and attach here                                                                                                    | vere (n appreader) in below komat:<br>ee or partner who is related to SA Employee Relationship to SASREF                                     | ₩<br>T |
|   | NOTAPPLICAPLE                                                                                                    | LY File Name File Description<br>To add attachments, click the icon "Add Attachment"                                                         |        |
|   | *1.2 Provide names of your company's major sharehold<br>Please attach an official letter endorsed by the chambe<br>sharehold in the sharehold in the sharehold in | ers or partners, percent of share, nationality and national ID or Iqama No.<br>r of commerce stating the owners and their national IDs/Iqama |        |
|   | YOU SHALL WATEL HERE THE NAMES OF YOUR<br>COMPANY OWNERS AND THEIR DINUMERS<br>AND ATTACH A COPY OF THAT IN A LETTER<br>STAINEED BY THE CHAMBER OF COMMERCE<br>FOR SAUDI COMPANIES, POR FORICN<br>COMPANIES PLEASE ATTACH THE NAMES<br>ANDIDS ONLY                                                                                                    | P File Name" File Description<br>To add attachments, click the icon "Add Attachment"                                                         |        |

(3) Attache the chamber of commerce certificate that contains the names of your organization owners along with their national ID numbers. For forign companies, you can only attach their names and ID copies

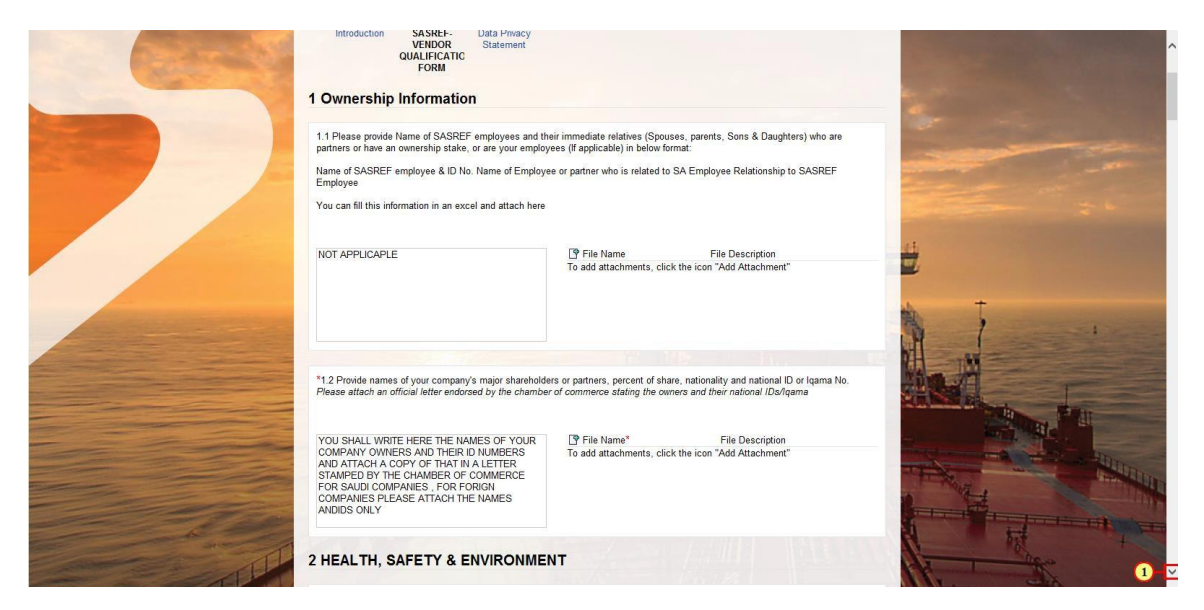

(\*) Scroll down the page to answer the remaining questions in this form

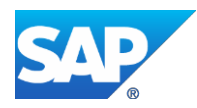

### SQ WORK INSTRUCTIONS

| Care of | riame or אבאצביר employee א וט אס. אימשים מי באדטער employee<br>Employee<br>You can fill this information in an excel and attach here                                                                                                    | ^                                                                                                    |                  |
|---------|----------------------------------------------------------------------------------------------------|----------------------------------------------------------------------------------------------------|------------------|
|         | NOT APPLICAPLE                                                                                                    | Of File Name     File Description       To add attachments, click the icon "Add Attachment"                                             |                  |
|         | *1.2 Provide names of your company's major shareholder<br>Please atlach an official letter endorsed by the chamber                                                                                                    | s or pathers, percent of share, nationality and national ID or Iqama No.<br>of commerce stating the owners and their national IDe/Iqama | ÷                |
|         | YOU SHALL WRITE HERE THE NAMES OF YOUR<br>COMPANY OWNERS AND THER IO NUMBERS<br>AND ATTACH A COPY OF THATI IN A LETTER<br>STAMPED BY THE CHANGER OF COMMERCE<br>FOR SAUD COMPANIES , FOR FORION<br>COMPANIES PACE ATTACH THE NAMES<br>ANDIDS ONLY | P File Name* File Description<br>To add attachments, click the icon "Add Attachment"                                                    |                  |
|         | 2 HEALTH, SAFETY & ENVIRONMEN                                                                                                    | IT                                                                                                    |                  |
|         | 2.1 Do you have a written Company Safety Procedure/Lo                                                                                                    | ss Prevention programs and policy statement and if so, attach copies.                                                                   | THE R. LEWIS CO. |
| - bar   | O Yes<br>O No<br>● Not Applicable                                                                                                    | File Name File Description To add attachments, click the icon "Add Attachment"                                                          | A CONTRACTOR     |
|         | 2.2 In the event of you planning to use sub-contractors or                                                                                                    | SASREF related contracts: what specifically are your safety-related policies                                                            | 1                |

(\*) Please note that the questions without a mandatory red star should be answered unless it is really not applicable to your company

| COMPANY OWNERS AND THEIR ID NUMBERS<br>AND ATTACH & COPY OF THAT IN A LETTER<br>STAMED BY THE CHANGER OF COMMERCE<br>FOR SAUDI COMPANIES, FOR FORIGN<br>COMPANIES PLEASE ATTACH THE NAMES<br>ANDOS ONLY | To add attachments, click the icon "Add Attachment"                                                                        | Â                               |
|----------------------------------------------------------------------------------------------------|----------------------------------------------------------------------------------------------------|---------------------------------|
| 2 HEALTH, SAFETY & ENVIRONM                                                                                                    |                                                                                                    |                                 |
| 2.1 Do you have a written Company Safety Procedure                                                                                                    | Loss Prevention programs and policy statement and if so, attach copies.           Image: The Name         File Description |                                 |
| Not Applicable 2.2 In the event of you planning to use sub-contractors                                                                                                    | Is and attachments, click the icon Add Attachment                                                                          | <b>₩</b>                        |
| and procedures for managing these sub-contractors in<br>meeting and complying with Safety Policies, Plans, S                                                                                            | order to meet the same expectations that SASHEP has or you (in terms of<br>andards, Procedures and Safe Work Practices) ?  |                                 |
|                                                                                                    |                                                                                                    |                                 |
| 2.3 Which national or international safety rules and ret                                                                                                    | ulations is your safety procedure based on or does your company comply with?                                               | THE REAL PROPERTY AND INCOMENTS |
|                                                                                                    |                                                                                                    |                                 |

(\*) Scroll down the page to answer the remaining questions in this form then click on Submit once the end of the questionair is reached.

(1) In section 3. Legal Documents. It is Mandatory to select YES for only Saudi companies & enter the GREGORIAN expiry date that is equevilant to the HIJRI date

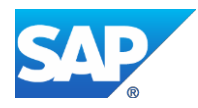

### SQ WORK INSTRUCTIONS

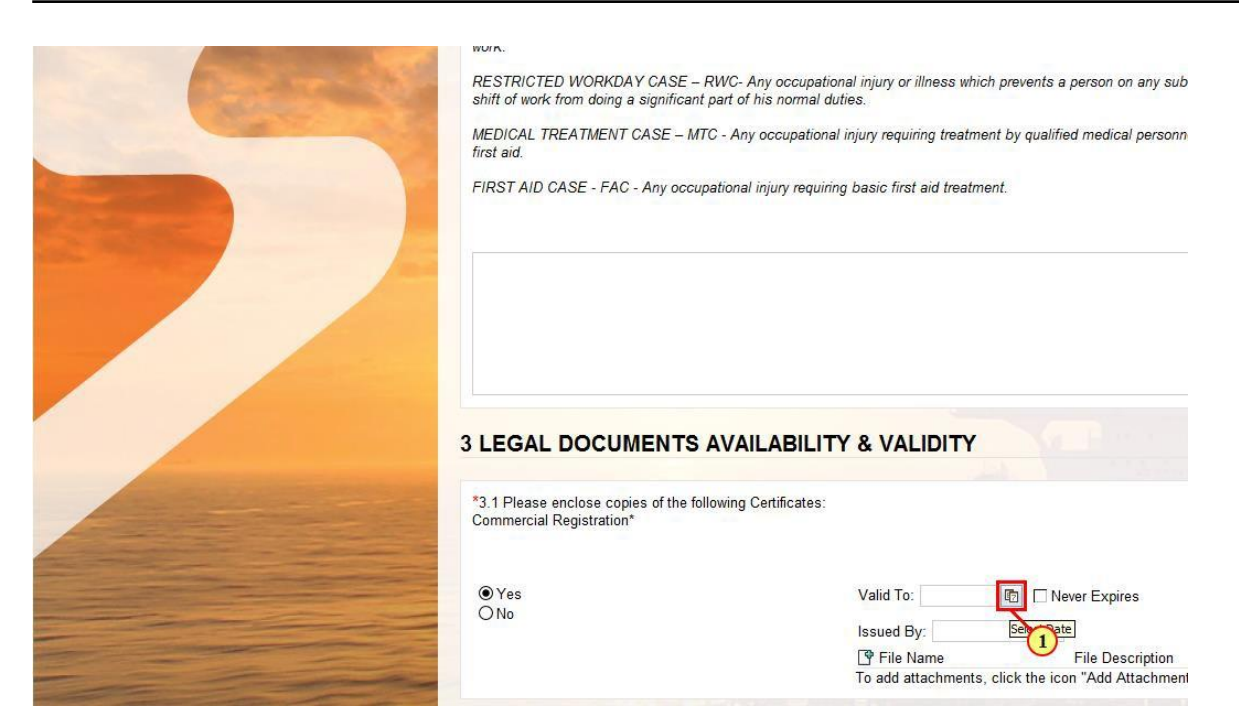

Continue answering the questions until section 11 then click on next, then submit the form

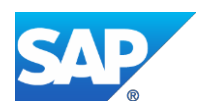